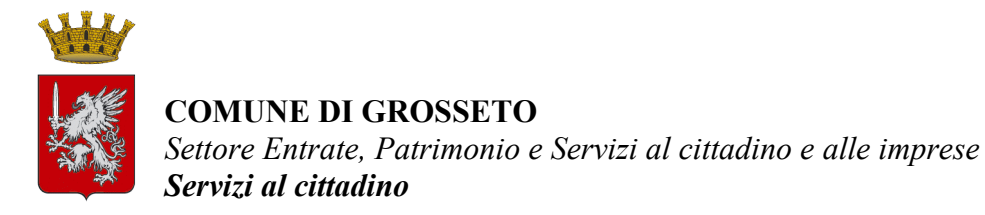

## ESTRAZIONE DEI CERTIFICATI ANAGRAFICI DAL PORTALE

## **ISTRUZIONI PER I PROFESSIONISTI**

Sulla home page del sito istituzionale del Comune di Grosseto, raggiungibile all'indirizzo <u>https://www.comune.grosseto.it</u>, andare nella sezione "Servizi" scorrendo in basso nella pagina e cliccare su "Certificati anagrafici on line", scorrere in basso nella nuova pagina e cliccare su "Accedi al servizio on line". Sarete reindirizzati alla seguente pagina

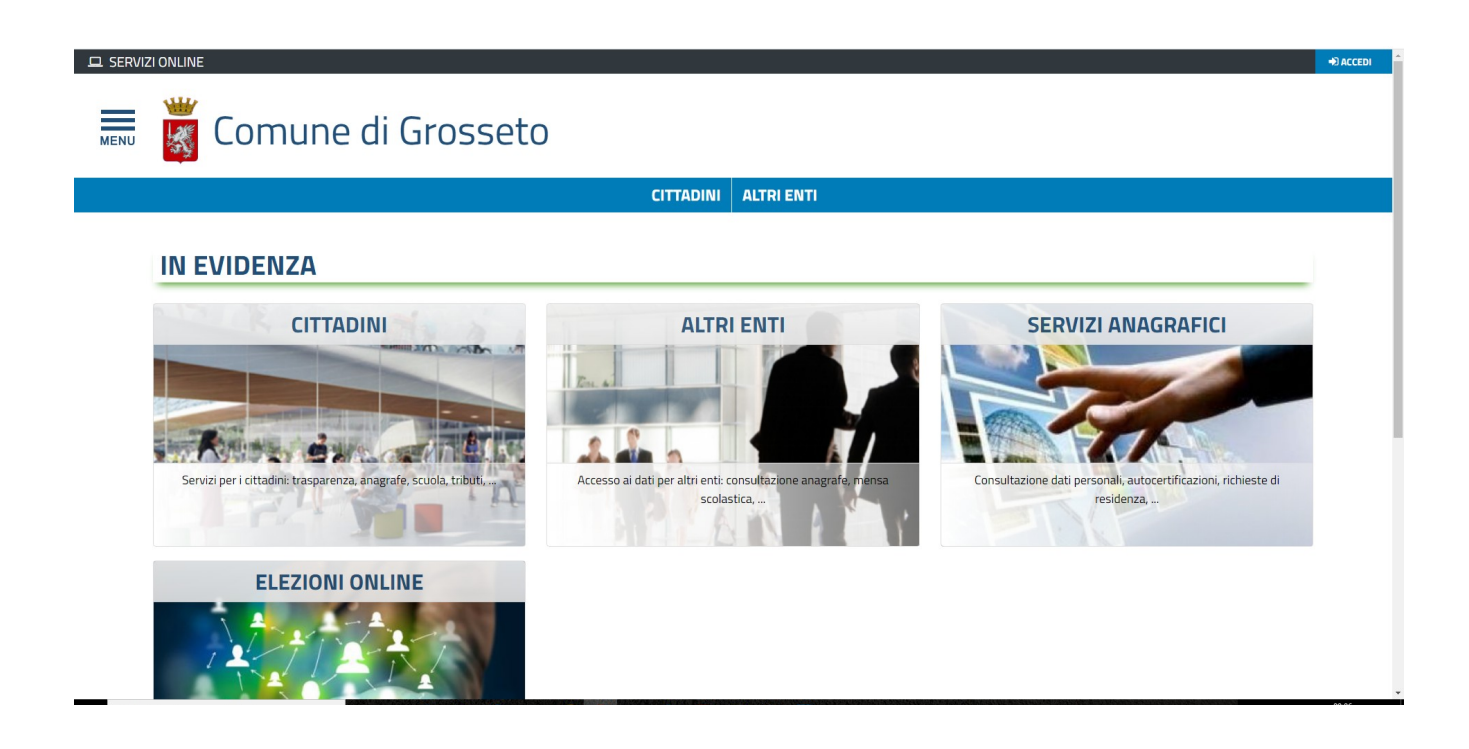

Cliccare sul link "CITTADINI", poi su "Servizi anagrafici" e scegliere il servizio che interessa, "Certificati anagrafici con timbro digitale" o "Certificati di stato civile con timbro digitale", a seconda del servizio di cui si necessita.

Nella schermata successiva cliccare su "Accedi al servizio" nel riquadro di sinistra, denominato "IDENTITÀ DIGITALE" (l'accesso mediante login e password è solo per uso interno)

| E SERVIZIONLINE                                                           | sseto                                                                                                    |                                                                                                    | +) АССЕРИ |
|---------------------------------------------------------------------------|----------------------------------------------------------------------------------------------------|----------------------------------------------------------------------------------------------------|-----------|
|                                                                           | CITTADINI                                                                                                    | ALTRI ENTI                                                                                                    |           |
| <b>IDENTITA' DI</b><br>Accedi con la<br>sistemi di aut<br>altre tipologie | GITALE<br>tua Identita' Digitale utilizzando i<br>enticazione quali SPID, CIE, CNS o<br>identificate dall'Ente | LOGIN E PASSWORD         Accesso controllato con autenticazione         tramite login e password         Login         Password         Operation         Entra con LOGIN |           |
| ₩<br>Ise                                                                  | Contatti                                                                                                    |                                                                                                    |           |

Se si è scelto di estrarre un certificato anagrafico, una volta effettuato l'accesso apparirà la seguente videata, inserire il codice fiscale della persona per la quale si vuole richiedere il certificato e cliccare su prosegui.

|                                                 | CITTADINI                           | ALTRI ENTI |  |
|-------------------------------------------------|-------------------------------------|------------|--|
| / CITTADINI / SERVIZI ANAGRAFICI / C            | ERTIFICATI ANAGRAFICI CON TIMBRO DI | ITALE      |  |
|                                                 |                                     |            |  |
|                                                 |                                     | _          |  |
| EMISSIONE CEDTIEICAT                            |                                     |            |  |
| EMISSIONE CERTIFICAT                            | IT CON TIMBRO DIGITA                | LE         |  |
| EMISSIONE CERTIFICAT                            | TI CON TIMBRO DIGITA                | LE         |  |
| EMISSIONE CERTIFICAT                            | II CON TIMBRO DIGITA                | LE         |  |
| Certificati Soggetto per cui si richiede il cer | rtificato                           | LE         |  |
| Certificati Soggetto per cui si richiede il cer | rtificato                           | LE         |  |

Successivamente aprire il menu a tendina sotto la voce "Tipologia di certificato" e scegliere il certificato che si intende estrarre.

| Codice Fiscale           | PROSEGUI        |                  |
|--------------------------|-----------------|------------------|
| Nominativo               | Data di nascita | Luogo di nascita |
| Documento riconoscimento | Data documento  |                  |
| Tipologia di certificato |                 |                  |
|                          |                 |                  |

Nella pagina successiva mettere la spunta nella casella a destra nel rigo dove è riportato il nome del cittadino.

|                  | Selezionare i | l componente della famiglia per cui si richiede i | l certificato |  |
|------------------|---------------|---------------------------------------------------|---------------|--|
| COGNOME          | NOME          | DATA NASCITA                                      | NOTE          |  |
|                  |               |                                                   | Certificabile |  |
| Cognome<br>Sesso | Data Nascita  | Codice Fiscale                                    |               |  |

Aprire il menu a tendina "**Tipologia**" e scegliere se il certificato è in **bollo** o in **carta libera**. Se si sceglie in bollo andranno inseriti, negli appositi campi, il numero e la data di emissione della marca da bollo fisica precedentemente acquistata che dovrà poi essere apposta sul certificato.

| MENU | 👑 Comune di Grosseto                                                                                         |   |
|------|----------------------------------------------------------------------------------------------------|---|
|      | Certificazione                                                                                               | Θ |
|      | Certificato di di Residenza Tipologia Numero di copie Bollo  1 Utilizzo Numero marca da bollo Data emissione |   |
|      |                                                                                                    |   |

Se invece si richiede il certificato per una delle finalità per le quali la legge prevede l'esenzione dall'imposta di bollo, si dovrà aprire il menu a tendina "Utilizzo" e selezionare la finalità tra quelle elencate.

| Comu                        | ne di Grosseto                                                                                                    |                       |
|-----------------------------|----------------------------------------------------------------------------------------------------|-----------------------|
| Tipologia                   | Numero di copie                                                                                                    |                       |
| Utilizzo                    | 1                                                                                                    |                       |
| ADOZIONE, AFFIDAMENTO, TU   | TELA MINORI - art. 13, tabella allegato B) DPR 642/1972 e art. 82 L. 184/1983                                                      |                       |
| ADOZIONE, AFFIDAMENTO, TU   | TELA MINORI - art. 13, tabella allegato B) DPR 642/1972 e art. 82 L. 184/1983                                                      |                       |
| Ricordiamo che l'utilizzo   | dei certificati rilasciati in esenzione da bolli per fini diversi da quelli indicati sul certificato è una violazione della normat | tiva fiscale vigente. |
| Importi per Spese e Diritti |                                                                                                    | E                     |
|                             |                                                                                                    |                       |
| Modalità di Consegna        |                                                                                                    | E                     |
|                             | ul totale da pagare è di € 0 (zero)                                                                                                |                       |

Inserire e confermare il proprio indirizzo email o PEC e cliccare su invia.

| MENU | Comune di Grosseto                                         | 1-1 | - |
|------|------------------------------------------------------------|-----|---|
|      | scaricabile da Web v II totale da pagare è di € 0 (zero)   |     |   |
|      | Recapiti per eventuali comunicazioni da parte dell'ufficio |     |   |
|      | Email/PEC Conferma Email/PEC                               |     |   |
|      | Numero di telefono                                         |     |   |
|      |                                                            |     |   |
|      |                                                            |     |   |
|      |                                                            |     | • |

Cliccare infine sul link "Il certificato è disponibile per il download in formato PDF" e salvare il certificato in formato pdf.

## <u>ATTENZIONE</u> per poter scaricare il certificato è necessario che il blocco popup del browser sia disattivato.

Il certificato verrà inviato all'indirizzo email indicato, ma si consiglia, comunque, di salvare subito il certificato dal link sopra evidenziato.

| =  | <b>**</b>                                                                                                    |                                       |  |
|----|----------------------------------------------------------------------------------------------------|---------------------------------------|--|
| NU | Lﷺ Comune di Grosseto                                                                                                    |                                       |  |
|    | Certificato: di Residenza                                                                                                    | Tipo stampa: In carta libera          |  |
|    | <b>Utilizzo:</b> PROCESSUALE (certificati da produrre nel procedimento) - ar<br>DPR 30.5.2002, n. 115 e Circ. Agenzia delle entrate, 14.8.2002, n. 70/I | t. 18 <b>Nr. copie:</b> 1<br><u>-</u> |  |
|    | Tipo di consegna: scaricabile da Tipo di pagamento: WEB<br>Web                                                                                          | Stato pagamento: ESENTE               |  |
|    | Feite delle transpaiene                                                                                                    |                                       |  |

La procedura per l'estrazione dei certificati di stato civile è analoga ma più semplice, in quanto questi ultimi sono esenti da imposta di bollo, pertanto non è necessario riportare gli estremi della marca, né selezionare il motivo del rilascio, sarà sufficiente fornire alcune informazioni sull'evento per cui si richiede il certificato.